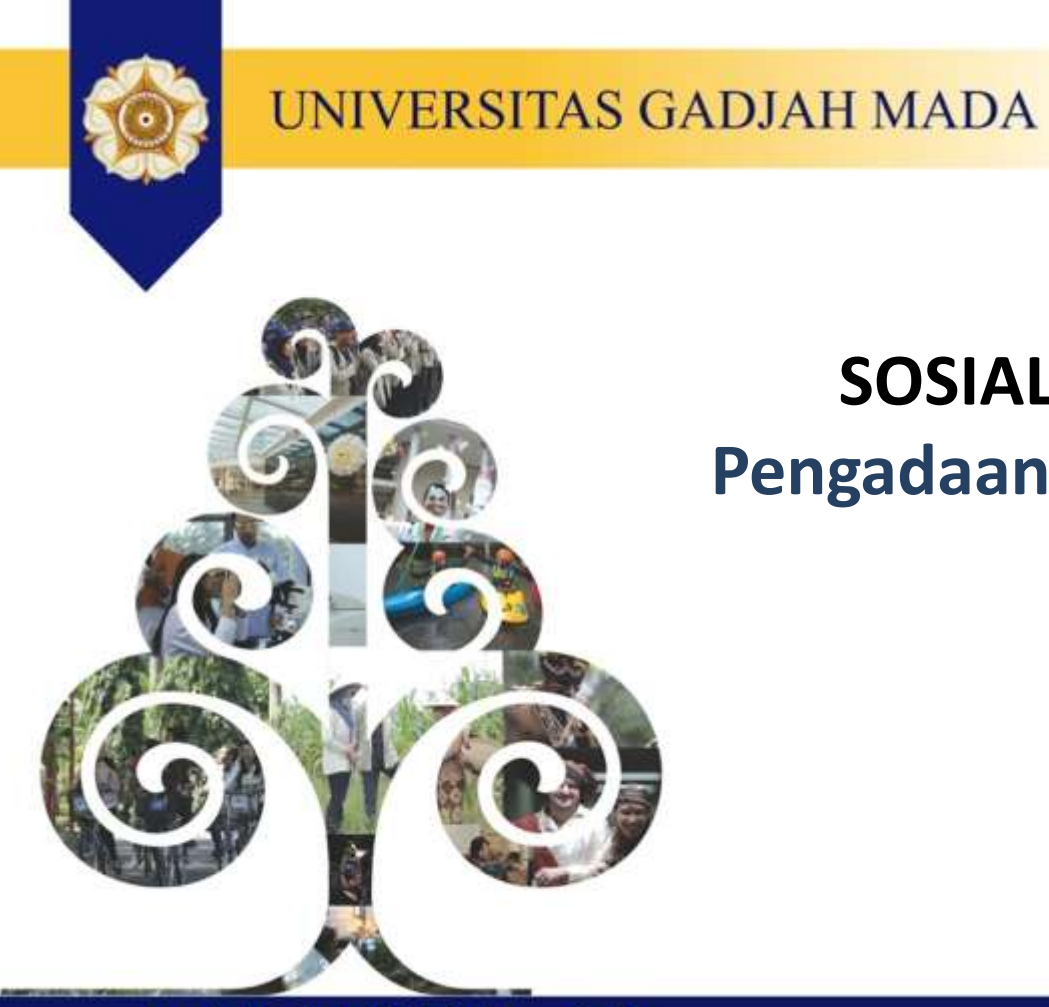

## SOSIALISASI SIPINTER Pengadaan Jasa Perseorangan

Locally Rooted, Globally Respected

## PROSEDUR PENGADAAN JASA PERSEORANGAN

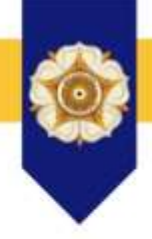

- 1. PPK/PPP membuat paket yang berisi usulan jumlah personil tenaga perseorangan yang dibutuhkan
- 2. Paket diperiksa dan disetujui oleh pimpinan unit / fakultas / sekolah
- 3. Paket diperiksa dan disetujui oleh Direktorat SDM
- 4. Pendaftaran dan verifikasi personil baru
- 5. Pejabat Pengadaan melakukan proses pemilihan tenaga perseorangan sesuai jumlah yang disetujui Direktorat SDM
- 6. Tenaga perseorangan menyetujui penawaran pekerjaan melalui sistem DRM UGM
- 7. PPK/PPP membuat surat perjanjian dan mengunggah ke SIPINTER
- 8. PPK/PPP memproses pembayaran bulanan dengan mengunggah dokumen kehadiran dan penilaian serta mengirimkan data pembayaran ke SIMKEU
- 9. PUMK memproses pembayaran melalui SIMKEU

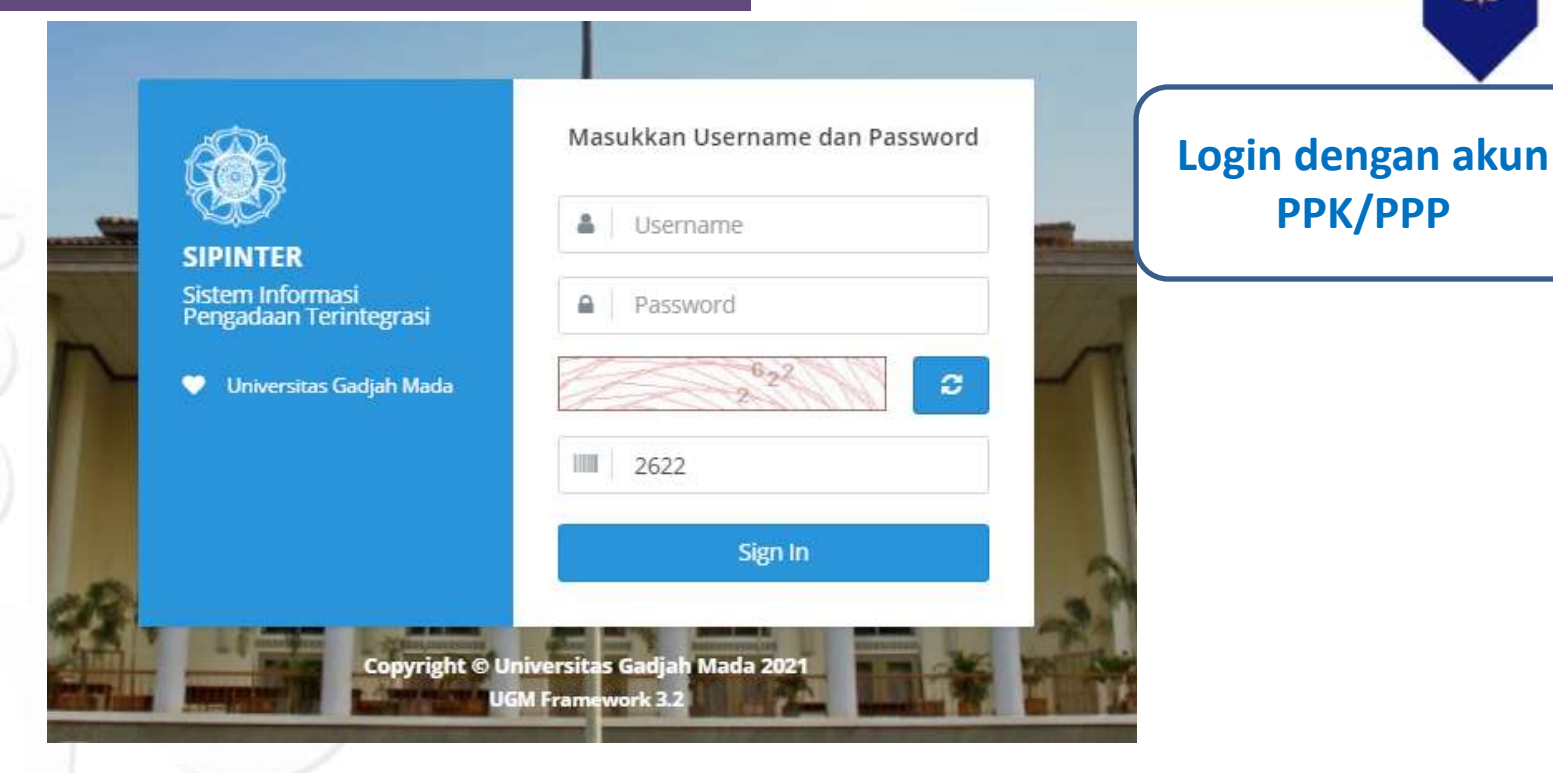

## https://p2l.simaster.ugm.ac.id/sipinter

Locally Rooted, Globally Respected

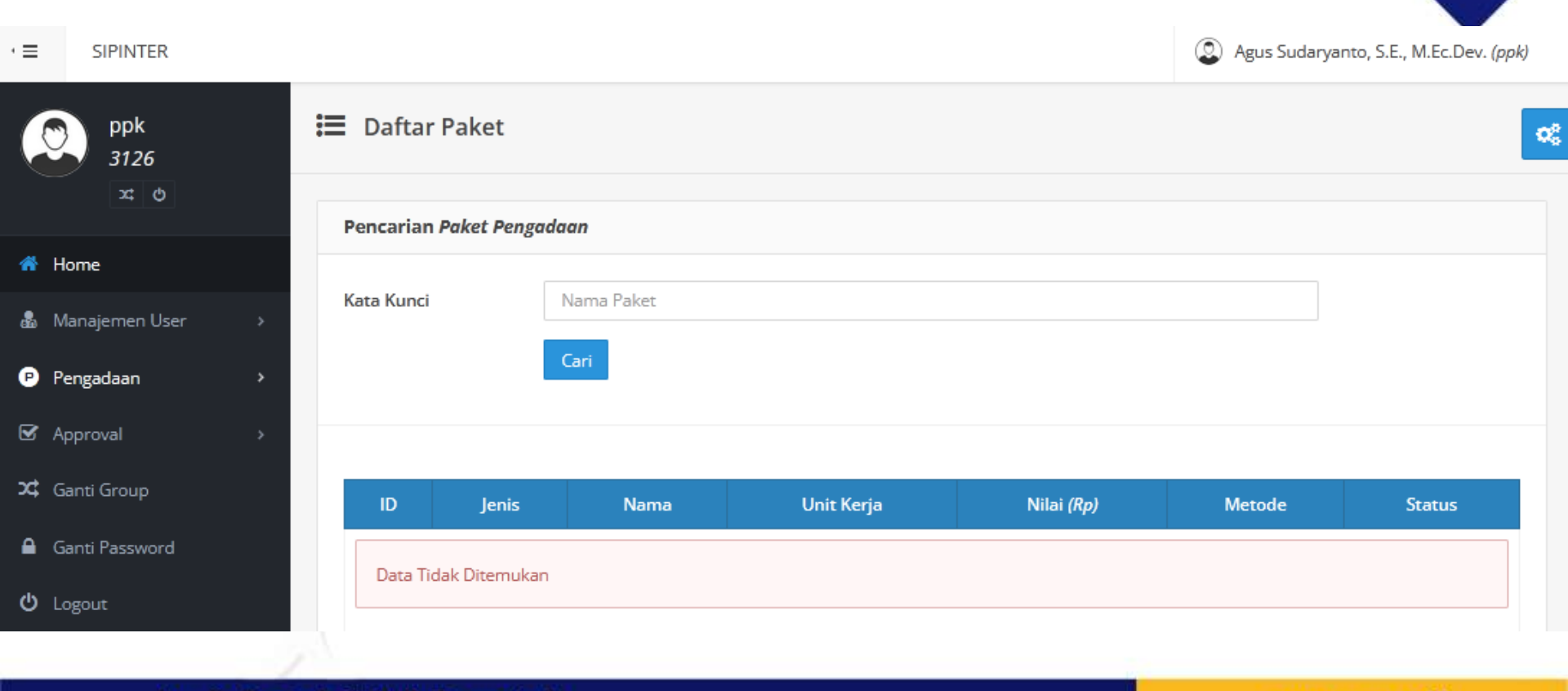

Locally Rooted, Globally Respected

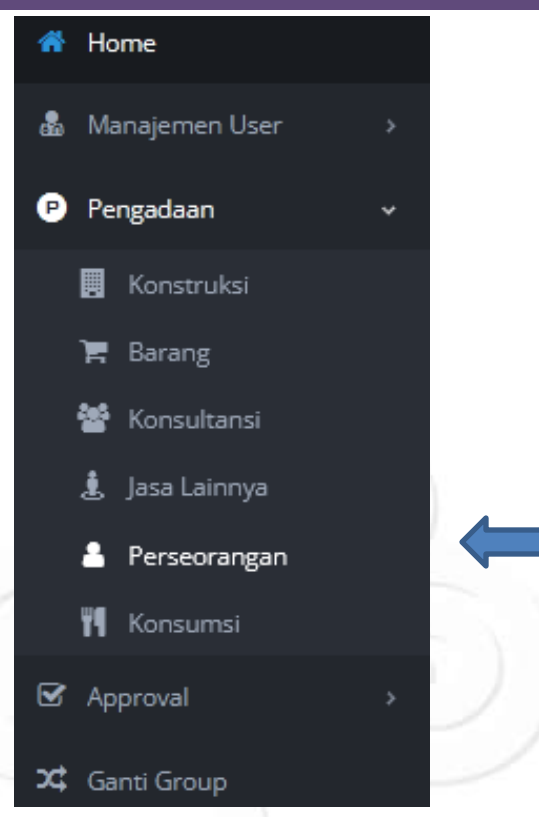

Pada menu sisi kiri pilih Pengadaan Perseorangan

#### Locally Rooted, Globally Respected

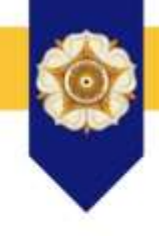

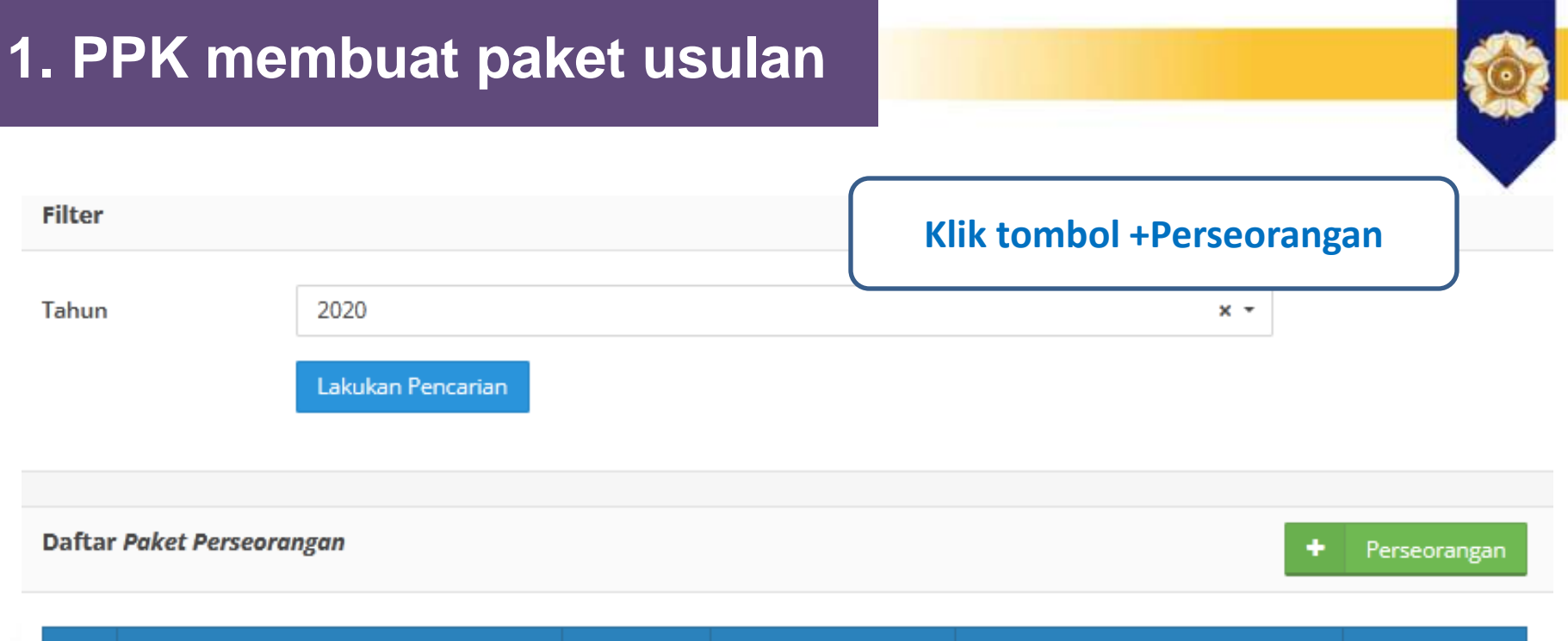

| No | Nama Paket                                           | Qty     | Tanggal Diajukan | Unit Kerja                   | Status      |
|----|------------------------------------------------------|---------|------------------|------------------------------|-------------|
| 1  | Jasa Perseorangan cleaning service P2I<br>tahun 2021 | 1 Orang | 2020-12-22       | Pusat Pengadaan dan Logistik | 1 Penugasan |

Locally Rooted, Globally Respected

Tambah Paket Perseorangan

Nama Paket \*

No

2

3

4

5

6

← Kembali

Leader CS

Security

Driver

Proses

## Isikan nama paket dan jumlah (Qty) petugas yang dibutuhkan dan klik proses

Orang

0

Qty

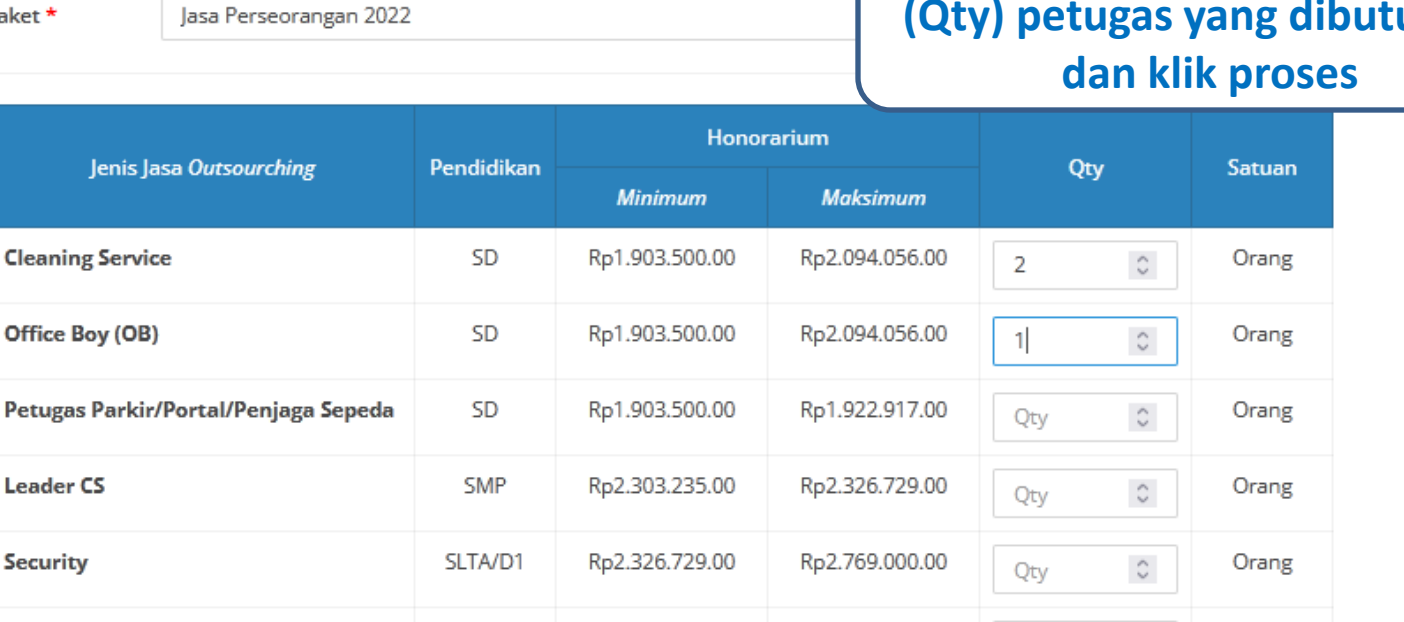

Rp2.531.535.00

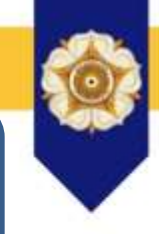

#### Locally Rooted, Globally Respected

SLTA/D1

Rp2.326.729.00

| Proses Pake              | t Perseorangan                   | Tampil Usulan dengan status                        |
|--------------------------|----------------------------------|----------------------------------------------------|
| Proses Paket <b>Pers</b> | eorangan                         | paket Draft, klik Jenis Jasa untuk<br>mendetailkan |
| Nama Paket               | Jasa Perseorangan 2022           |                                                    |
| Unit Kerja               | Pusat Pengadaan dan Logistik     |                                                    |
| Qty                      | 3 Orang                          |                                                    |
| РРК                      | Agus Sudaryanto, S.E., M.Ec.Dev. |                                                    |
| Status Paket             | Draft                            |                                                    |

| No | Jenis Jasa       | Detail | Pendidikan | Qty | Satuan |
|----|------------------|--------|------------|-----|--------|
| 1  | Cleaning Service | ×      | SD         | 2   | Orang  |
| 2  | Office Boy (OB)  | ×      | SD         | 1   | Orang  |

Klik link pada **Jenis Jasa** untuk memproses **Datail** Paket Perseorangan.

#### Locally Rooted, Globally Respected

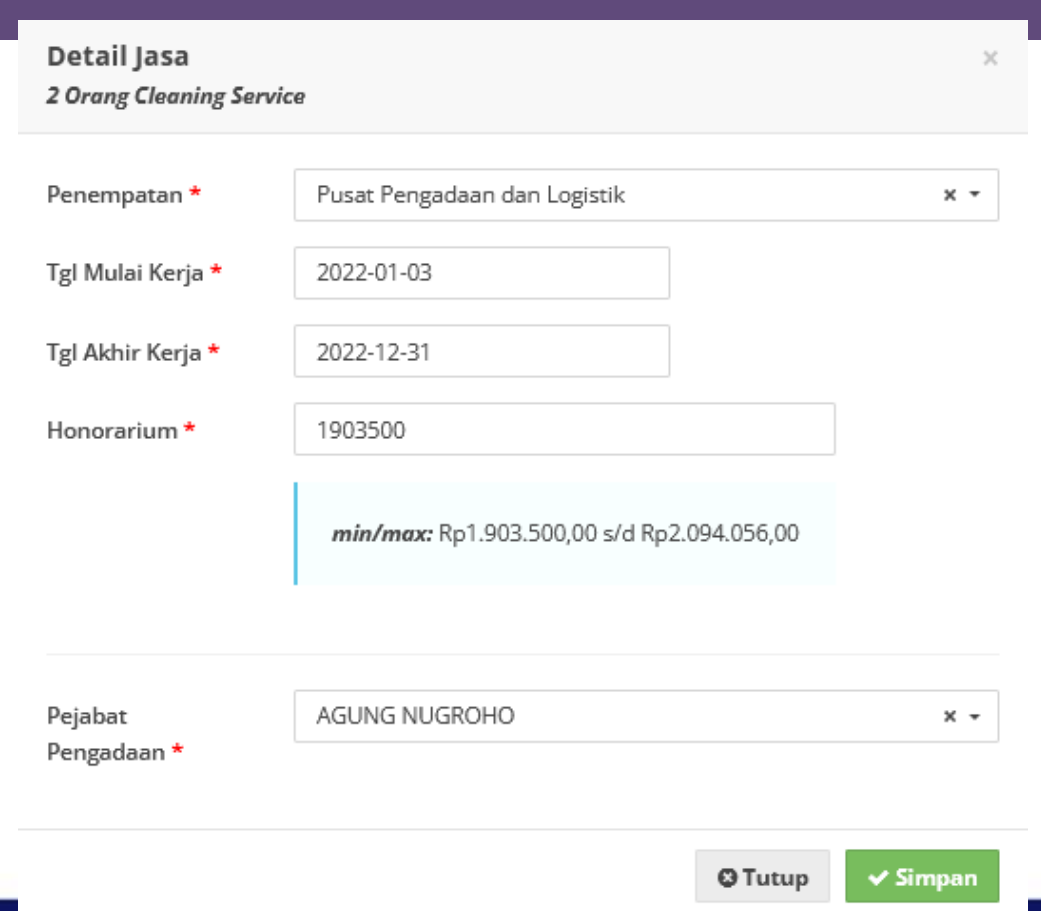

## Isikan detail untuk setiap jenis jasa klik simpan

Locally Rooted, Globally Respected

#### Proses Paket Perseorangan

Proses Paket Perseorangan

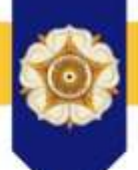

| Nama Paket   | Jasa Perseorangan 2022           | Kolom detail bertanda centan |  |  |  |
|--------------|----------------------------------|------------------------------|--|--|--|
| Unit Kerja   | Pusat Pengadaan dan Logistik     |                              |  |  |  |
| Qty          | 3 Orang                          |                              |  |  |  |
| РРК          | Agus Sudaryanto, S.E., M.Ec.Dev. |                              |  |  |  |
| Status Paket | Draft                            |                              |  |  |  |

| No | Jenis Jasa       | Detail | Pendidikan | Qty | Satuan |
|----|------------------|--------|------------|-----|--------|
| 1  | Cleaning Service | ~      | SD         | 2   | Orang  |
| 2  | Office Boy (OB)  | ~      | SD         | 1   | Orang  |

Klik tombol Ajukan Pimpinan untuk mengajukan Paket Perseorangan kepada Pimpinan.

🗲 Kembali 🛛 🖸 Ajukan Pimpinan

## Nama Paket Jasa Perseorangan 2022 Unit Kerja Pusat Pengadaan dan Logistik

2021-12-07 16:40:59

Proses Paket Perseorangan

Tgl Diajukan

## Setelah diajukan ke pimpinan status paket menjadi diajukan

| Qty          | 3 Orang                          |
|--------------|----------------------------------|
| РРК          | Agus Sudaryanto, S.E., M.Ec.Dev. |
| Status Paket | Diajukan                         |
|              |                                  |

| No | Jenis Jasa       | Detail | Pendidikan | Qty | Satuan |
|----|------------------|--------|------------|-----|--------|
| 1  | Cleaning Service | ~      | SD         | 2   | Orang  |
| 2  | Office Boy (OB)  | ~      | SD         | 1   | Orang  |

## **1. PPK membuat paket usulan O** Proses Paket Perseorangan

#### Locally Rooted, Globally Respected

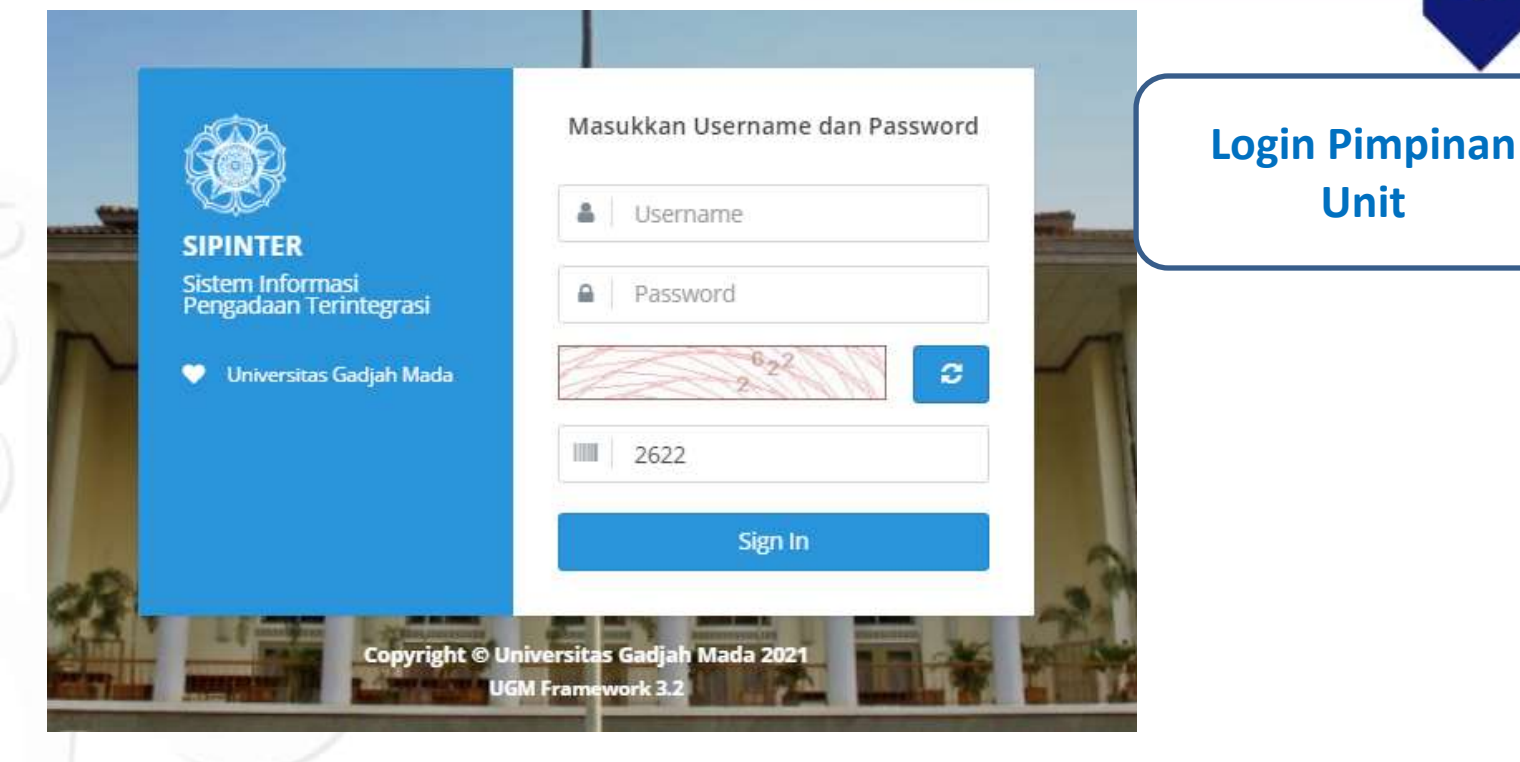

## https://p2l.simaster.ugm.ac.id/sipinter

Locally Rooted, Globally Respected

| වා pimpinan<br>3764<br>‍‍ ය ර |     | Paket Performance Filter | rseorangan        | K<br>Per<br>pake | lik menu Approval>P<br>rseorangan, muncul o<br>et yang diajukan. Klik<br>Paket | aket<br>daftar<br>Nama |
|-------------------------------|-----|--------------------------|-------------------|------------------|--------------------------------------------------------------------------------|------------------------|
| 🕯 Home                        |     |                          |                   |                  |                                                                                |                        |
| Event                         |     | Tahun                    | 2021              |                  |                                                                                | X <del>-</del>         |
| Pengadaan                     | >   |                          | Lakukan Pencarian |                  |                                                                                |                        |
| 🗹 Approval                    | ~   |                          |                   |                  |                                                                                |                        |
| 🔲 Paket Pengadaar             | n   | Daftar List P            | aket Perseorangan |                  |                                                                                |                        |
| A Paket Perseoran             | gan |                          |                   |                  |                                                                                |                        |
| 🎍 Verifikasi Event            |     | No                       | Nama Paket        | Qty              | Tanggal Diajukan                                                               | Status                 |

3 Orang

2021-12-07

🤹 Pengaturan

#### Locally Rooted, Globally Respected

Jasa Perseorangan 2022

www.ugm.ac.id

Diajukan

## Tenaga Perseorangan yang tidak disetujui, dihilangkan tanda centangnya. Lalu klik Ajukan SDM

| No   |                                                   | Penempatan                   | Tgl Mulai Kerja | Tgl Akhir Kerja  | Honorarium<br><i>(Rp)</i> | Persetujuan |     |
|------|---------------------------------------------------|------------------------------|-----------------|------------------|---------------------------|-------------|-----|
|      | ווישן אמע איז איז איז איז איז איז איז איז איז איז |                              |                 |                  |                           | Pimpinan    | SDM |
| 5696 | Cleaning Service                                  | Pusat Pengadaan dan Logistik | 03 Januari 2022 | 31 Desember 2022 | 1.903.500,00              | <           | -   |
| 5697 | Cleaning Service                                  | Pusat Pengadaan dan Logistik | 03 Januari 2022 | 31 Desember 2022 | 1.903.500,00              |             | -   |
| 5698 | Office Boy (OB)                                   | Pusat Pengadaan dan Logistik | 03 Januari 2022 | 31 Desember 2022 | 1.903.500,00              | •           | -   |

Centang untuk menyetujui, Hapus Centang untuk menolak. Klik tombol Ajukan SDM untuk proses pengajuan Paket Perseorangan ke SDM.

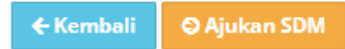

#### Locally Rooted, Globally Respected

| Nama Paket       | Jasa Perseorangan 2022           | Hasilova diusulkan 3. disetujui 2 |
|------------------|----------------------------------|-----------------------------------|
| Unit Kerja       | Pusat Pengadaan dan Logistik     | dan ditolak 1. Posisi paket       |
| Tahun            | 2022                             | sekarang di SDM                   |
| Tanggal Diajukan | 2021-12-07 16:40:59              |                                   |
| РРК              | Agus Sudaryanto, S.E., M.Ec.Dev. |                                   |
| РР               | AGUNG NUGROHO                    |                                   |
| Status Paket     | Diproses                         |                                   |

| No   |                  | Deserves                     | Tgl Mulai Kerja |                  | Honorarium<br><i>(Rp)</i> | Persetujuan |     |
|------|------------------|------------------------------|-----------------|------------------|---------------------------|-------------|-----|
|      | jenis jasa       | Penempatan                   |                 | Tgi Aknir Kerja  |                           | Pimpinan    | SDM |
| 5696 | Cleaning Service | Pusat Pengadaan dan Logistik | 03 Januari 2022 | 31 Desember 2022 | 1.903.500,00              | setuju      | -   |
| 5697 | Cleaning Service | Pusat Pengadaan dan Logistik | 03 Januari 2022 | 31 Desember 2022 | 1.903.500,00              | tolak       | -   |
| 5698 | Office Boy (OB)  | Pusat Pengadaan dan Logistik | 03 Januari 2022 | 31 Desember 2022 | 1.903.500,00              | setuju      | -   |

#### Locally Rooted, Globally Respected

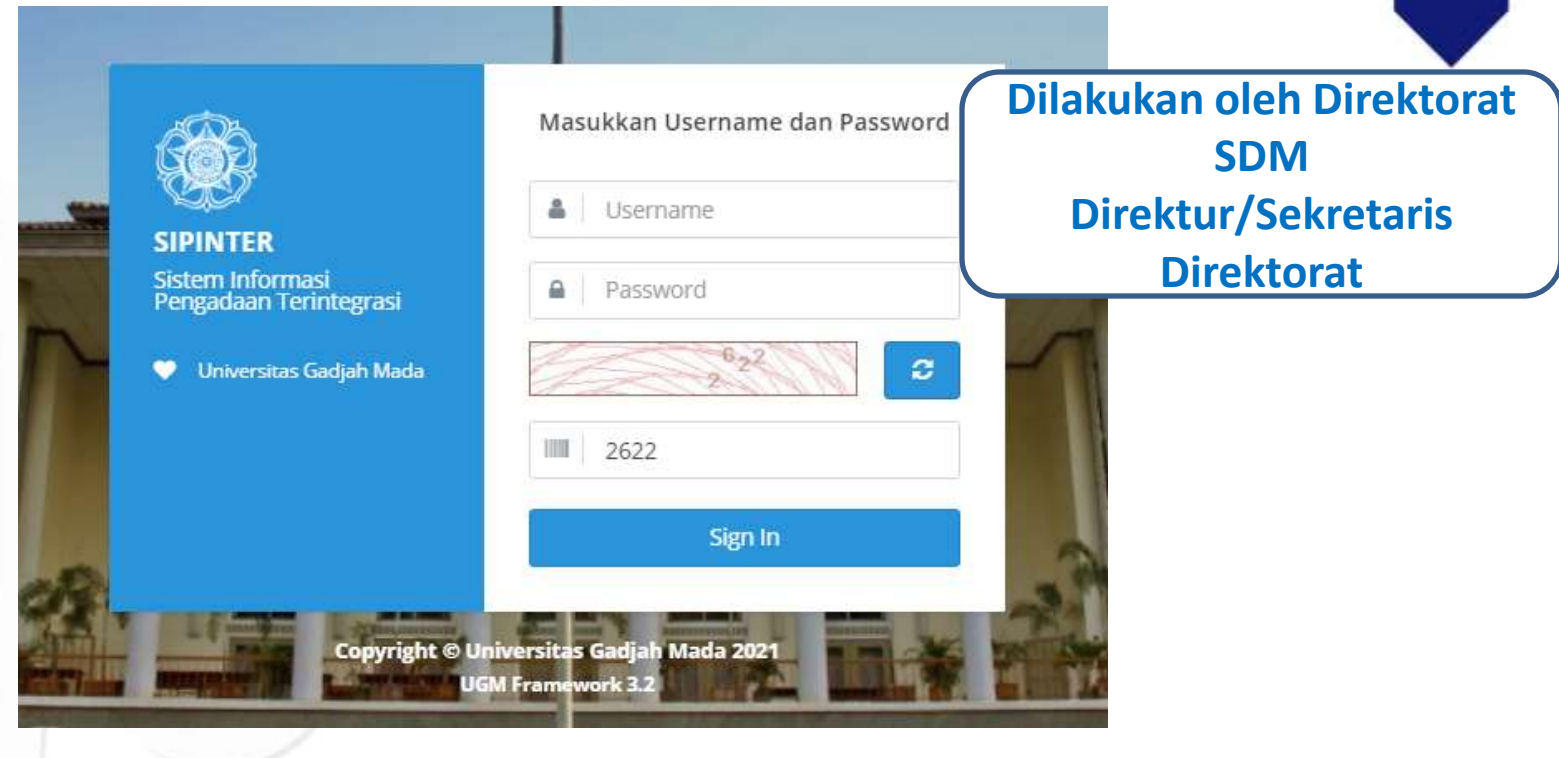

## https://p2l.simaster.ugm.ac.id/sipinter

Locally Rooted, Globally Respected

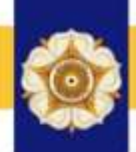

Klik menu Approval>Paket sdm 12 Paket Perseorangan 123456 Perseorangan, muncul daftar ාද ල paket yang diajukan Pimpinan Filter Unit. Klik Nama Paket Home 4 Tahun 2021 × -Approval Unit Kerja Pilih Unit Kerja... \* A Paket Perseorangan Lakukan Pencarian 🗴 Ganti Group Ganti Password U Logout Daftar List Paket Perseorangan **UGM** Framework 3.2 Unit Kerja Tanggal Diajukan No Qty Status Pusat Pengadaan dan Logistik 2 Orang 2021-12-07 Diproses

#### Locally Rooted, Globally Respected

## Tenaga Perseorangan yang tidak disetujui, dihilangkan tanda centangnya. Lalu klik Simpan

| No   | Jenis Jasa       | Penempatan                   | Tgl Mulai Kerja | Tgl Akhir Kerja  | Honorarium<br><i>(Rp)</i> | Persetujuan |
|------|------------------|------------------------------|-----------------|------------------|---------------------------|-------------|
| 5696 | Cleaning Service | Pusat Pengadaan dan Logistik | 03 Januari 2022 | 31 Desember 2022 | 1.903.500,00              |             |
| 5698 | Office Boy (OB)  | Pusat Pengadaan dan Logistik | 03 Januari 2022 | 31 Desember 2022 | 1.903.500,00              |             |

Centang untuk menyetujui, Hapus Centang untuk menolak. Klik tombol Simpan untuk memproses persetujuan Paket Perseorangan.

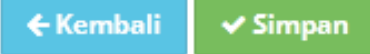

#### Locally Rooted, Globally Respected

| Nama Paket       | Jasa Perseorangan 2022           | ladi alah SDM disatujui 1 |
|------------------|----------------------------------|---------------------------|
| Unit Kerja       | Pusat Pengadaan dan Logistik     | ditolak 1                 |
| Tahun            | 2022                             |                           |
| Tanggal Diajukan | 2021-12-07 16:40:59              |                           |
| РРК              | Agus Sudaryanto, S.E., M.Ec.Dev. |                           |
| РР               | AGUNG NUGROHO                    |                           |
| Status Paket     | Disetujui                        |                           |

| No   | Jenis Jasa       | Penempatan                   | Tgl Mulai Kerja | Tgl Akhir Kerja  | Honorarium<br><i>(Rp)</i> | Persetujuan |
|------|------------------|------------------------------|-----------------|------------------|---------------------------|-------------|
| 5696 | Cleaning Service | Pusat Pengadaan dan Logistik | 03 Januari 2022 | 31 Desember 2022 | 1.903.500,00              | setuju      |
| 5698 | Office Boy (OB)  | Pusat Pengadaan dan Logistik | 03 Januari 2022 | 31 Desember 2022 | 1.903.500,00              | tolak       |

#### Locally Rooted, Globally Respected

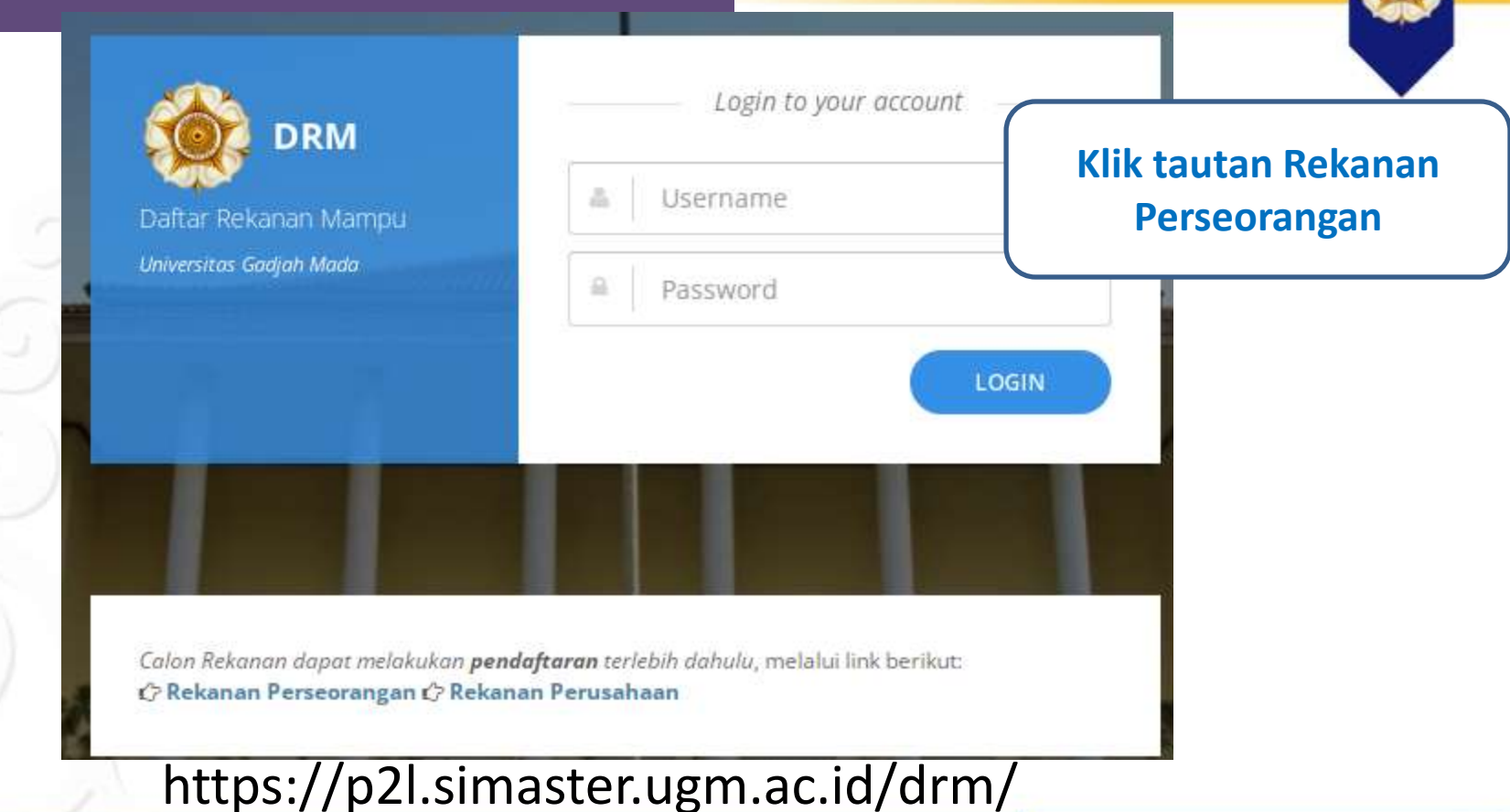

Locally Rooted, Globally Respected

| Perseorangan       |                                           | Masukan Nomor Indu<br>Kependudukan/ Nomo<br>KTP lalu klik Cek |
|--------------------|-------------------------------------------|---------------------------------------------------------------|
| Pendaftaran Perseo | rangan                                    |                                                               |
| NIK *              | Nomor Induk Kependudukan / KTP (16 Digit) |                                                               |
|                    | © Batal OCek                              |                                                               |
|                    |                                           |                                                               |
| 1-                 |                                           |                                                               |

www.ugm.ac.id

Locally Rooted, Globally Respected

🚨 Perseorangan

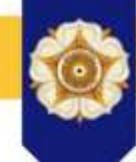

| Pendaftaran Perseorangan |                                                              | Jika belum terdaftar akan<br>muncul form Pendaftaran yang |
|--------------------------|--------------------------------------------------------------|-----------------------------------------------------------|
| NIK *                    | 222222222222222                                              | harus dilengkapi. Klik Simpan                             |
| Nama *                   | Nama Lengkap (Sesuai NIK)                                    |                                                           |
| Tempat Lahir *           | Pilih Tempat Lahir 🔹                                         |                                                           |
| Tanggal Lahir *          | Tanggal Lahir                                                |                                                           |
| Jenis Kelamin *          | <ul> <li>Laki-Laki</li> <li>Perempuan</li> </ul>             |                                                           |
| Jenis Jasa *             | Pilih Jenis Jasa                                             | •                                                         |
| NPWP *                   | Nomor Pokok Wajib Pajak                                      |                                                           |
| Status NPWP *            | <ul> <li>Punya Sendiri</li> <li>Punya Suami/Istri</li> </ul> |                                                           |
| BPJS Kesehataan *        | Nomor BPJS Kesehataan                                        |                                                           |
| Locally no               | otea, alopanymespectea                                       | www.ugm.ac.id                                             |

## Setelah muncul notifikasi sukses, unggah scan KTP

## Sukses!

Data Perseorangan Desy Anggraeni berhasil ditambah. Silakan Unggah Dokumen NIK terlebih dahulu untuk melanjutkan.

| Dokumen Perseorang | an                                         |
|--------------------|--------------------------------------------|
| NIK                | 22222222222222                             |
| Dokumen NIK *      | Pilih File     Tidak ada file yang dipilih |
| Nama               | Desy Anggraeni                             |
|                    |                                            |

#### Locally Rooted, Globally Respected

## Kemudian unggah scan NPWP, buku rekening, BPJS KS dan DDIC KT klik messes

NIK

**Dokumen Perseorangan** 

| NIK               | 22222222222222222222222222222222222222           |          |   | kiik piuses   |  |  |
|-------------------|--------------------------------------------------|----------|---|---------------|--|--|
|                   | Dok. NIK 🗷                                       |          |   |               |  |  |
| Nama              | Desy Anggraeni                                   |          |   |               |  |  |
| Tempat Lahir      | Semarang (Kab.)                                  | × 👻      |   |               |  |  |
| Tanggal Lahir     | 2000-12-01                                       |          |   |               |  |  |
| Jenis Kelamin     | <ul> <li>Laki-Laki</li> <li>Perempuan</li> </ul> |          |   |               |  |  |
| Jenis Jasa        | Cleaning Service                                 |          | × | *             |  |  |
| NPWP              | 22.222.222.2-222.222                             |          |   |               |  |  |
| Dokumen NPWP *    | <b>Pilih File</b> Tidak ada file yang dipilih    | 🗅 Unggah |   |               |  |  |
| Locally Rooted, 0 | Globally Respected                               |          |   | www.ugm.ac.id |  |  |

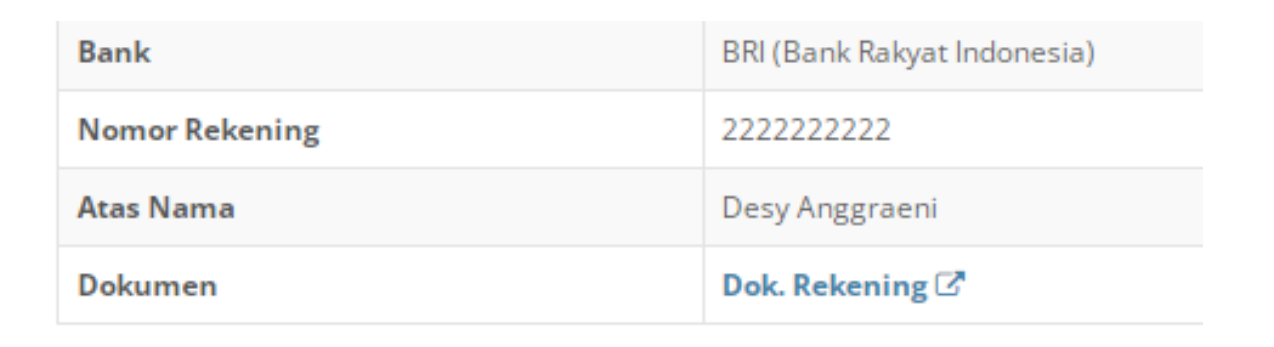

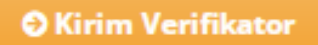

Lakukan pengecekan. Jika sudah sesuai, klik tombol Kirim Verifikator untuk melanjutkan.

Locally Rooted, Globally Respected

- Selanjutnya calon tenaga perseorangan dapat melakukan verifikasi ke kantor P2L UGM dengan membawa berkas KTP, NPWP, Buku rekening, kartu BPJS Kesehatan dan kartu BPJS ketenagakerjaan asli untuk mengaktifkan akun DRM.

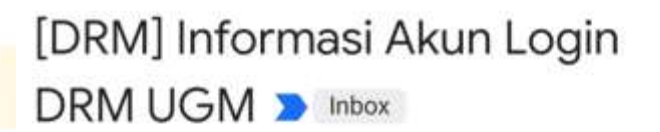

☆

6

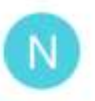

NOTIF SIMASTER 8:49 AM to me ~

#### Yth. Desy Anggraeni

Dengan ini kami informasikan akun DRM anda adalah sebagai berikut:

User: desy\_a

Password: 123456

Login DRM dilakukan di laman https://p2l.simaster.ugm.ac.id/drm/

Salam hangat, Universitas Gadjah Mada

\*\*\*\*\* Email ini dihasilkan secara otomatis oleh sistem dan mohon untuk tidak membalas email ini. \*\*\*\*\*

## Setelah verifikasi, rekanan akan mendapat email notifikasi akun DRM

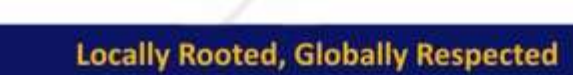

## 5. Plotting oleh PP

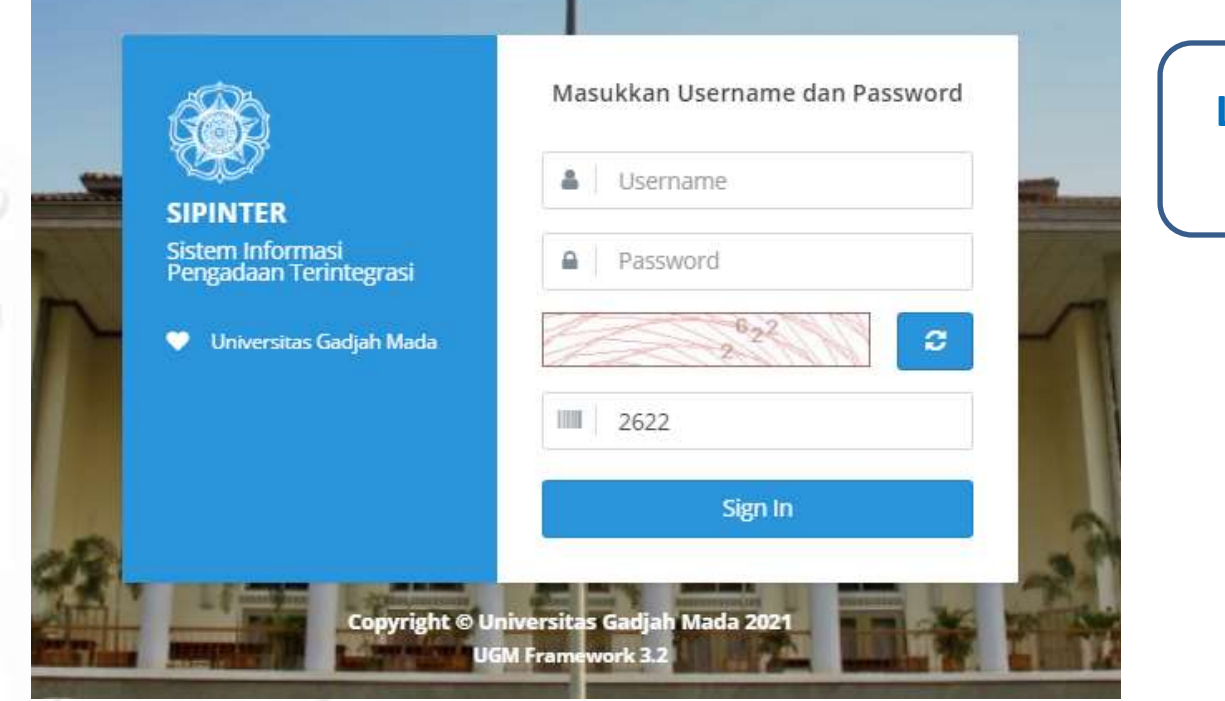

Login dengan akun PP

## https://p2l.simaster.ugm.ac.id/sipinter

Locally Rooted, Globally Respected

| 5. Plott                  | ing oleh PP       | © pp<br>12300<br>∞ o       |                  |
|---------------------------|-------------------|----------------------------|------------------|
| O Daftar Paket Perseora   | angan             | Home                       | Klik menu        |
| Filter                    |                   | Pengadaan Konstruksi       | Pilih Nama Paket |
| Tahun                     | 2021              | 📕 Barang                   |                  |
|                           | Lakukan Pencarian | 🕍 Konsultansi              |                  |
|                           |                   | Jasa Lainnya Perseorangan. |                  |
| Daftar Paket Perseorangan |                   | 👖 Konsumsi                 |                  |
|                           |                   |                            |                  |

| No | Nama Paket             | Qty     | Tanggal Diajukan | Unit Kerja                   |
|----|------------------------|---------|------------------|------------------------------|
| 1  | Jasa Perseorangan 2022 | 1 Orang | 2021-12-07       | Pusat Pengadaan dan Logistik |

Locally Rooted, Globally Respected

## 5. Plotting oleh PP

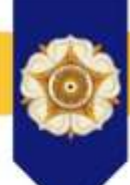

## 🕑 Daftar Tenaga Perseorangan

| Nama Paket       | Jasa Perseorangan 2022           |
|------------------|----------------------------------|
| Unit Kerja       | Pusat Pengadaan dan Logistik     |
| Tahun            | 2022                             |
| Tanggal Diajukan | 2021-12-07 16:40:59              |
| РРК              | Agus Sudaryanto, S.E., M.Ec.Dev. |
| Status Paket     | Disetujui                        |
|                  |                                  |
|                  |                                  |

Klik item Jasa Perseorangan untuk memilih personil yang akan ditugaskan

#### Daftar Plotting Jasa Perseorangan

| No   | Jasa Perseorangan | Penempatan                   |
|------|-------------------|------------------------------|
| 5696 | Cleaning Service  | Pusat Pengadaan dan Logistik |

#### Locally Rooted, Globally Respected

|                                                                          | -                          |                               | 2 |
|--------------------------------------------------------------------------|----------------------------|-------------------------------|---|
| Cleaning Serv<br>Pusat Pengadaan dan Log<br>04 Januari 2021 s/d 31 Deser | vice<br>jstik<br>mber 2021 |                               |   |
| Rp1.922.917,00                                                           |                            | Klik tanda centang pada kolom |   |
| Daftar Tenaga Jasa Perseorangan                                          |                            | pilih untuk memilih personil  |   |
| Status Tenaga                                                            | Pilih Status               | ·                             |   |
| Kata Kunci                                                               | Masukkan kata kunci        |                               |   |
|                                                                          | Lakukan Pencarian          |                               |   |

| No | Nama Perseorangan    | Penempatan                              | Tgl Mulai Kerja | Tgl Akhir Kerja  | Rating    | Pilih |
|----|----------------------|-----------------------------------------|-----------------|------------------|-----------|-------|
| 1  | Adi Satria           | Fakultas Hukum S1 Reguler               | 01 Juli 2020    | 31 Desember 2020 | ***** (5) | ×     |
| 2  | Adisti Anggi Suryani | Fakultas Teknologi Pertanian S1 Reguler | 02 Januari 2020 | 31 Desember 2020 | ***** (5) | ~     |
| 3  | Adit Setiyawan       | Fakultas Biologi S1 Reguler             | 15 Januari 2020 | 31 Desember 2020 | ***** (5) | ~     |
| 4  | Afet Rosadi          | Rumah Sakit UGM                         | 01 Januari 2020 | 31 Desember 2020 | ***** (5) | ~     |
| 5  | Afrizal Nur Tarmizi  | Rumah Sakit UGM                         | 01 Juli 2020    | 31 Desember 2020 | ***** (5) | ~     |
| 6  | Agata Dwi Lestari    | Rumah Sakit UGM                         | 01 Januari 2020 | 31 Desember 2020 | ***** (5) | ~     |

#### Locally Rooted, Globally Respected

**5. Plotting oleh PP** 

## 5. Plotting oleh PP

## Pilih Perseorangan

Desy Anggraeni

| Jenis Jasa   | Cleaning Service                     |  |
|--------------|--------------------------------------|--|
| Penempatan   | Pusat Pengadaan dan Logistik         |  |
| Tgl Kerja    | 03 Januari 2022 s/d 31 Desember 2022 |  |
| Honorarium   | Rp1.903.500,00                       |  |
| Rating       | no rating                            |  |
| Alamat Email | lpse@ugm.ac.id                       |  |

Apakah yakin akan memilih Desy Anggraeni untuk jasa Cleaning Service ini?

Klik tombol simpan, maka sistem secara otomatis surat elektronik/email kepada **Tenaga Perseorangan. Setiap Tenaga Perseorangan diberi** waktu 3 (tiga) hari untuk menerima atau menolak. Jika waktu berakhir dan orang tersebut belum bersedia melalui DRM maka dianggap menolak, Pejabat Pengadaan dapat memilih personil yang lain

O Tutup 🛛 🗸 Simpan

## 5. Plotting oleh PP

## 🕑 Daftar Tenaga Perseorangan

| Nama Paket          | Jasa Perseorangan 2022           |
|---------------------|----------------------------------|
| Unit Kerja          | Pusat Pengadaan dan Logistik     |
| Tahun               | 2022                             |
| Tanggal<br>Diajukan | 2021-12-07 16:40:59              |
| РРК                 | Agus Sudaryanto, S.E., M.Ec.Dev. |
| Status Paket        | Disetujui                        |

#### Daftar Plotting Jasa Perseorangan

| No   | Jasa<br>Perseorangan                  | Penempatan                   | Tgl Mulai<br>Kerja | Tgl Akhir<br>Kerja  | Honorarium<br>(Rp) | Status      |
|------|---------------------------------------|------------------------------|--------------------|---------------------|--------------------|-------------|
| 5696 | Desy<br>Anggraeni<br>Cleaning Service | Pusat Pengadaan dan Logistik | 03 Januari<br>2022 | 31 Desember<br>2022 | 1.903.500,00       | 3 hari lagi |

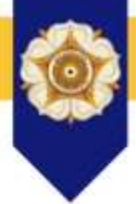

[SIPINTER] Informasi Penawaran Pekerjaan Jasa Perseorangan

NOTIF SIMASTER <notifikasi.simaster@ugm.ac.id> to me -

Yth. Desy Anggraeni

Dengan ini kami informasikan bahwa anda mendapatkan penawaran pekerjaan sebagai berikut:

Nama Lengkap: Desy Anggraeni

Jasa Perseorangan: Cleaning Service

Penempatan: Pusat Pengadaan dan Logistik

Tgl Kerja: 03 Januari 2022 s/d 31 Desember 2022

Honorarium: Rp1.903.500,00

Untuk melakukan proses terima/tolak Pekerjaan dilakukan di laman https://p2l.simaster.ugm.ac.id/drm/ Tenaga Perseorangan akan mendapat email penawaran pekerjaan

Salam hangat, Universitas Gadjah Mada

|                                         | Login to your account                                   | Login dengan akun    |
|-----------------------------------------|---------------------------------------------------------|----------------------|
| Daftar Rekanan Mampu                    | a Username                                              | yang telah dikirim   |
| Universitas Gadjah Mada                 | Password                                                | <u>melalui email</u> |
|                                         | LOGIN                                                   |                      |
|                                         |                                                         |                      |
|                                         |                                                         |                      |
| Calon Rekanan dapat melakukan <b>pe</b> | <b>ndaftaran</b> terlebih dahulu, melalui link berikut: |                      |
| Crickanan reiseorangan Crikeka          | anan rerusanaan                                         | 1                    |

#### Locally Rooted, Globally Respected

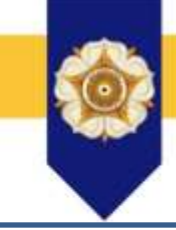

Klik bersedia untuk menerima tawaran pekerjaan tersebut atau klik tidak untuk menolak

#### Riwayat Pekerjaan

| No | Jasa<br>Perseorangan | Penempatan                      | Tgl Mulai Kerja | Tgl Akhir Kerja  | Honorarium<br>(Rp) | Status         |  |
|----|----------------------|---------------------------------|-----------------|------------------|--------------------|----------------|--|
| 1  | Cleaning<br>Service  | Pusat Pengadaan dan<br>Logistik | 03 Januari 2022 | 31 Desember 2022 | 1.903.500,00       | bersedia tidak |  |

#### Locally Rooted, Globally Respected

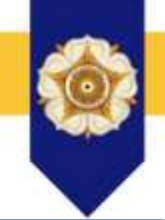

#### Konfirmasi Pekerjaan

| Jenis Jasa | Cleaning Service                     |  |
|------------|--------------------------------------|--|
| Penempatan | Pusat Pengadaan dan Logistik         |  |
| Tgl Kerja  | 03 Januari 2022 s/d 31 Desember 2022 |  |
| Honorarium | Rp1.903.500,00                       |  |

## Pada jendela konfirmasi pekerjaan klik Ya

Apakah yakin bersedia menerima pekerjaan ini?

🗸 Ya 🛛 🗙 Batal

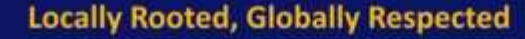

## 6. Tenaga Perseorangan Menyetujui Maka akan muncul notifikasi Sukses dan status berubah menjadi bersedia Sukses! Konfirmasi Pekerjaan telah Berhasil dilakukan, dengan memilih bersedia. × **Riwayat Pekerjaan** lasa Honorarium No Tgl Mulai Kerja Tgl Akhir Kerja Penempatan Status Perseorangan (Rp)

03 Januari 2022

31 Desember 2022

1.903.500,00

#### Locally Rooted, Globally Respected

Cleaning Service Pusat Pengadaan dan

Logistik

## 7. PPK/PPP mengunggah kontrak

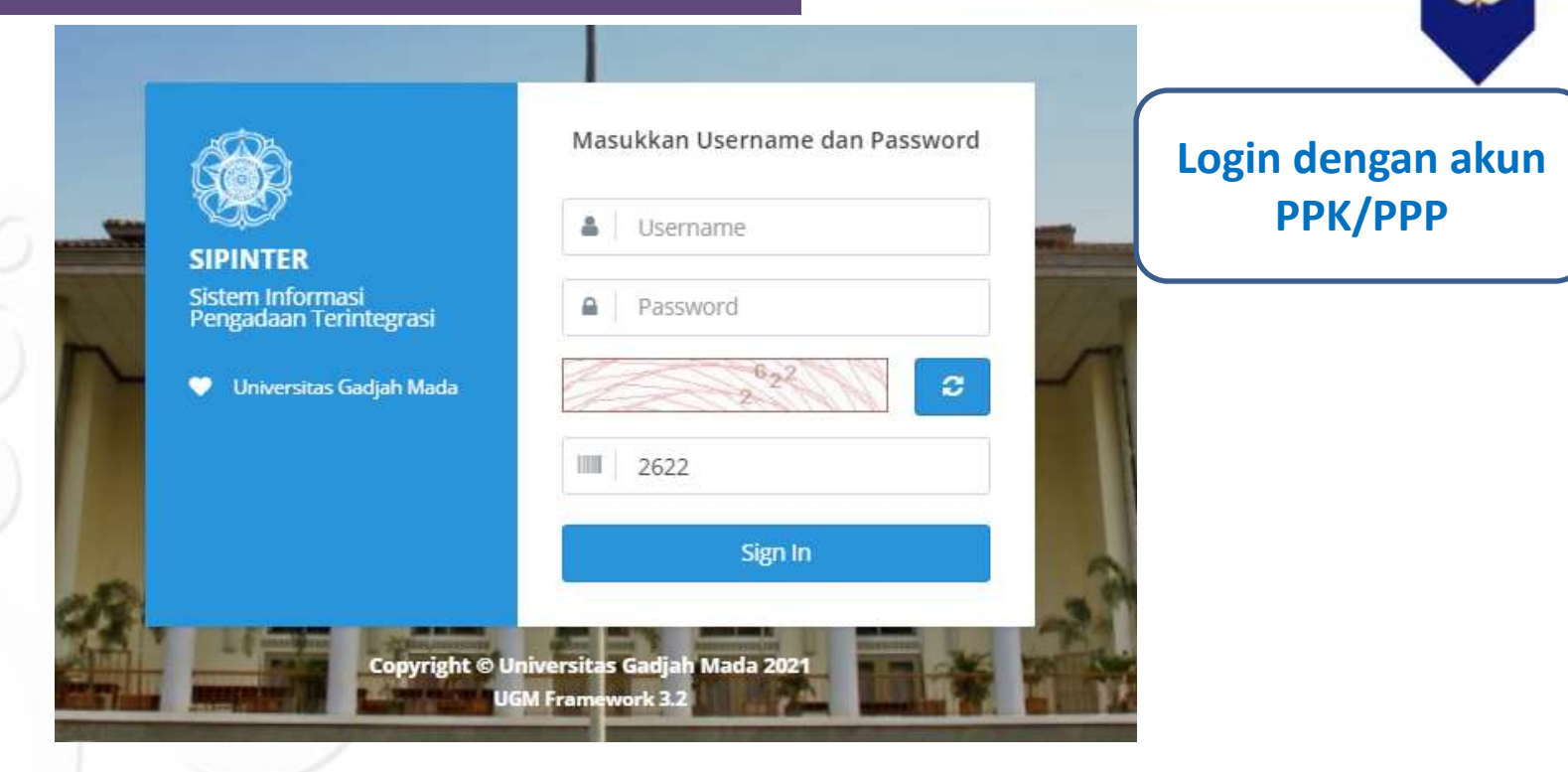

## https://p2l.simaster.ugm.ac.id/sipinter

Locally Rooted, Globally Respected

# 7. PPP/PPK mengunggah kontrak

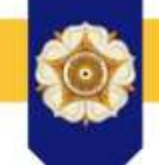

| ppk       3126       ∞                                                        | }⊟ Dafta | r Paket Perseorangar   |         | Klik Menu<br>Pengadaan>Perseorangan<br>Lalu klik Nama Paket yang |                     |              |
|-------------------------------------------------------------------------------|----------|------------------------|---------|------------------------------------------------------------------|---------------------|--------------|
| <ul> <li>Home</li> <li>Manajemen User &gt;</li> <li>Pengadaan &gt;</li> </ul> | Tahun    | 2020<br>Lakukan Pencar | ian     |                                                                  | ×-                  | <u>DSES</u>  |
| <ul> <li>Konstruksi</li> <li>Barang</li> <li>Konsultansi</li> </ul>           | Daftar P | aket Perseorangan      |         |                                                                  | +                   | Perseorangan |
| 🌡 Jasa Lainnya                                                                | No Na    | ama Paket              | Qty     | Tanggal<br>Diajukan                                              | Unit Kerja          | Status       |
| Konsumsi                                                                      | 1 Ja:    | sa Perseorangan 2022   | 3 Orang | 2021-12-07                                                       | Pusat Pengadaan dan | 1 Penugasan  |

## Locally Rooted, Globally Respected

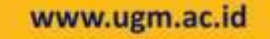

## 7. PPK/PPP mengunggah kontrak

## O Perseorangan

Cleaning Service

DESY ANGGRAENI

22.222.222.2-

222 222

| Nama Paket<br>Unit Keria | Jasa Per<br>Pusat P | rseorangan 2022<br>engadaan dan Logi | stik       |   |                             | te                       | (lik Nar<br>enaga p |
|--------------------------|---------------------|--------------------------------------|------------|---|-----------------------------|--------------------------|---------------------|
| Tahun                    | 2022                |                                      | ज. T290    |   |                             |                          | meng                |
| Tanggal<br>Diajukan      | 2021-12             | 2-07 16:40:59                        |            |   |                             |                          |                     |
| PP                       | AGUNG               | NUGROHO                              |            |   |                             |                          |                     |
| Status Paket             | Disetuju            | яĨ)                                  |            |   |                             |                          |                     |
| Daftar Tenag             | a Perseoi           | rangan                               |            | G | Kembali 🇦                   | Daftar                   | Pengajuan           |
| Jasa<br>No Perseor       | angan               | Nama                                 | Penempatan |   | Honorarium<br>( <i>Rp</i> ) | Rating<br>(rata<br>rata) | Status              |
|                          |                     |                                      |            |   |                             |                          |                     |

Pusat Pengadaan dan

Logistik

1.903.500,00

no rating

Klik Nama masing-masing enaga perseorangan untuk mengunggah kontrak

## 7. PPK/PPP mengunggah kontrak

## **DESY ANGGRAENI**

**Cleaning Service** 

Pusat Pengadaan dan Logistik 03 Januari 2022 s/d 31 Desember 2022 draft kontrak 🗹 Klik tombol Unggah untuk mengunggah Surat Perjanjian/kontrak

| Identitas Monitoring d                                                                                                    |                    | ng dan Peml | bayaran<br>nggah |             |        |      |     |        |  |
|----------------------------------------------------------------------------------------------------|--------------------|-------------|------------------|-------------|--------|------|-----|--------|--|
| Akhir Kontrak                                                                                                    |                    | A PH        | <b>▲</b> РНК     |             |        |      |     |        |  |
| Honorariur                                                                                                    | Honorarium         |             | Rp1.903.500,00   |             |        |      |     |        |  |
| Rating (rate                                                                                                    | Rating (rata rata) |             | ትስትት (0)         |             |        |      |     |        |  |
| No Per                                                                                                    | iode Ta            | mbahan      | Potongan         | Diterimakan | Rating | PUMK | SPP | Status |  |
|                                                                                                    |                    |             |                  |             |        |      |     |        |  |
| Silakan Unggah <b>Surat Perjanjian</b> terlebih dahulu, jika sudah melakukan <b>Kontrak</b> dengan tenaga<br>perseorangan <b>Desy Anggraeni.</b> |                    |             |                  |             |        |      |     |        |  |

## **Contoh Surat Perjanjian**

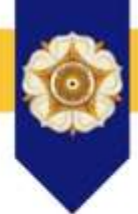

#### SURAT PERJANJIAN

untuk melaksanakan Pekerjaan Pengadaan Jasa Tenaga *Cleaning Service* 

> Nomor: 30.05/XII/PPP-PPL/UGM/2020 Tanggal 30 Desember 2020

Surat Perjanjian ini berikut semua lampirannya selanjutnya disebut "Perjanjian" dibuat dan ditandatangani di Yogyakarta pada hari Rabu tanggal 30 bulan Desember tahun 2020 antara:

| I. | Nama           | :  | Agus Sudaryanto, S.E., M.Ec.Dev.                                            |
|----|----------------|----|-----------------------------------------------------------------------------|
|    | NIP.           | :  | 196802081990031003                                                          |
|    | Jabatan        | ;  | Pejabat Pembuat Perjanjian Pekerjaan Pengadaan Jasa Tenaga Cleaning Service |
|    | Alamat         | :  | Lt. 3 Sayap Timur Gedung Kantor Pusat Bulaksumur Yogyakarta,                |
|    | selanjutnya di | se | but "PIHAK PERTAMA".                                                        |
|    |                |    |                                                                             |

- II. Nama : HERI SUBAGYA
  - NIK : 3404061503820004

Alamat : Pogung Lor 2/46 Sinduadi, Mlati, Sleman. selanjutnya disebut "PIHAK KEDUA".

## **Contoh Surat Perjanjian**

mana belum selesai dilaksanakan oleh masing-masing **PIHAK** sampai dengan waktu pengakhiran atau pemutusan **Perjanjian**.

Dengan demikian, **PIHAK PERTAMA** dan **PIHAK KEDUA** telah bersepakat untuk menandatangani Perjanjian ini pada tanggal tersebut di atas dan melaksanakan perjanjian sesuai dengan ketentuan peraturan perundang-undangan di Republik Indonesia dan dibuat dalam 2 (dua) rangkap, masing-masing dibubuhi dengan meterai, mempunyai kekuatan hukum yang sama dan mengikat bagi Para Pihak, rangkap yang lain dapat diperbanyak sesuai kebutuhan tanpa dibubuhi meterai.

Untuk dan atas nama Pejabat Pembuat Perjanjian PIHAK PERTAMA

Agus Sudaryanto, S.E., M.Ec.Dev. NIP. 196802081990031003 Untuk dan atas nama Penyedia Jasa PIHAK KEDUA METERAI DACESAHF802916000 HAM REBURUPIAH Tenaga Cleaning Service

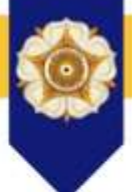

## **Contoh Surat Perjanjian**

#### ampiran

| No                                                             | Bulan          | Uraian Pekerjaan Inti | Nilai (Rp.) | Potongan                                                                       | Nilai (Rp.) | Penerimaan (Rp.) |  |
|----------------------------------------------------------------|----------------|-----------------------|-------------|--------------------------------------------------------------------------------|-------------|------------------|--|
| 1                                                              | Januari 2021   | Jasa Cleaning Service | 1.983.000   | BPJS Ketenagakerjaan dan BPJS Kesehatan                                        | 79.320      | 1.903,680        |  |
| 2                                                              | Pebruari 2021  | Jasa Cleaning Service | 1.983.000   | BPJS Ketenagakerjaan dan BPJS Kesehatan                                        | 79.320      | 1.903,680        |  |
| 3                                                              | Maret 2021     | Jasa Cleaning Service | 1.983.000   | BPJS Ketenagakerjaan dan BPJS Kesehatan                                        | 79.320      | 1.903,680        |  |
| 4                                                              | April 2021     | Jasa Cleaning Service | 1.983.000   | BPJS Ketenagakerjaan dan BPJS Kesehatan                                        | 79.320      | 1.903,680        |  |
| 5                                                              | Mei 2021       | Jasa Cleaning Service | 1.983.000   | BPJS Ketenagakerjaan dan BPJS Kesehatan                                        | 79.320      | 1.903,680        |  |
| 6                                                              | Mei 2021       | Tunjangan Hari Raya   | 826.250     | -                                                                              | -           | 826.250          |  |
| 7                                                              | Juni 2021      | Jasa Cleaning Service | 1.983.000   | BPJS Ketenagakerjaan dan BPJS Kesehatan                                        | 79.320      | 1.903,680        |  |
| 8                                                              | Juli 2021      | Jasa Cleaning Service | 1.983.000   | BPJS Ketenagakerjaan dan BPJS Kesehatan                                        | 79.320      | 1.903,680        |  |
| 9                                                              | Agustus 2021   | Jasa Cleaning Service | 1.983.000   | BPJS Ketenagakerjaan dan BPJS Kesehatan                                        | 79.320      | 1.903,680        |  |
| 10                                                             | September 2021 | Jasa Cleaning Service | 1.983.000   | BPJS Ketenagakerjaan dan BPJS Kesehatan                                        | 79.320      | 1.903,680        |  |
| 11                                                             | Oktober 2021   | Jasa Cleaning Service | 1.983.000   | BPJS Ketenagakerjaan dan BPJS Kesehatan                                        | 79.320      | 1.903,680        |  |
| 12                                                             | Nopember 2021  | Jasa Cleaning Service | 1.983.000   | BPJS Ketenagakerjaan dan BPJS Kesehatan                                        | 79.320      | 1.903,680        |  |
| 13                                                             | Desember 2021  | Jasa Cleaning Service | 1.983.000   | BPJS Ketenagakerjaan dan BPJS Kesehatan                                        | 79.320      | 1.903,680        |  |
| 14                                                             | Desember 2021  | Tunjangan Akhir Tahun | 1.156.750   |                                                                                | -           | 1.156.750        |  |
|                                                                |                | Jumlah nilai kontrak  | 25.779.000  | Jumlah nilai penerimaan 24.8                                                   |             |                  |  |
| Ferbilang:Dua Puluh Lima Juta Tujuh Ratus Tujuh Puluh Sembilan |                |                       |             | Terbilang:Dua Puluh Empat Juta Delapan Ratus Dua Puluh Tujuh Ribu Seratus Enam |             |                  |  |
| Ribu                                                           | Rupiah.        |                       |             | Puluh Rupiah.                                                                  |             |                  |  |

## 7. PPK/PPP mengunggah kontrak

|   | 6 66                                                                                                  |                        |          |               |
|---|----------------------------------------------------------------------------------------------------|------------------------|----------|---------------|
| s | <b>Jnggah Dokumen</b><br>Jurat Perjanjian                                                             |                        | 2        | <             |
|   | Dokumen yang diperbolehkan adalah <b>PDF, JPG, JPEG dan PN</b><br>besar dari <b>8 MB (8,192 KB)</b> . | <b>\G</b> , serta tida | ak lebih |               |
|   | Dokumen Choose File No file chosen                                                                    |                        |          |               |
| - |                                                                                                    | <b>x</b> Tutup         | 🕰 Unggah |               |
|   | Locally Rooted, Globally Respected                                                                    |                        |          | www.ugm.ac.id |

# 7. PPK/PPP mengunggah kontrak DESY ANGGRAENI Leaning Service Vasut Pengadaan dan Logistik 3 Januari 2022 s/d 31 Desember 2022 Identitas Montoring dan Pembayaran

| Surat Perjanjian   | Surat I  | Perjanjian 🗹 |             |        |      |     | 🕰 Revisi |
|--------------------|----------|--------------|-------------|--------|------|-----|----------|
| Akhir Kontrak      | 🔺 РН     | к            |             |        |      |     |          |
| Honorarium         | Rp1.90   | 3.500,00     |             |        |      |     | 🕼 Revisi |
| Rating (rata rata) | ជំណំជំ ( | (0)          |             |        |      |     |          |
| No Periode Ta      | mbahan   | Potongan     | Diterimakan | Rating | PUMK | SPP | Status   |

Locally Rooted, Globally Respected

# 8. PPK/PPP merilis pembayaran bulanan

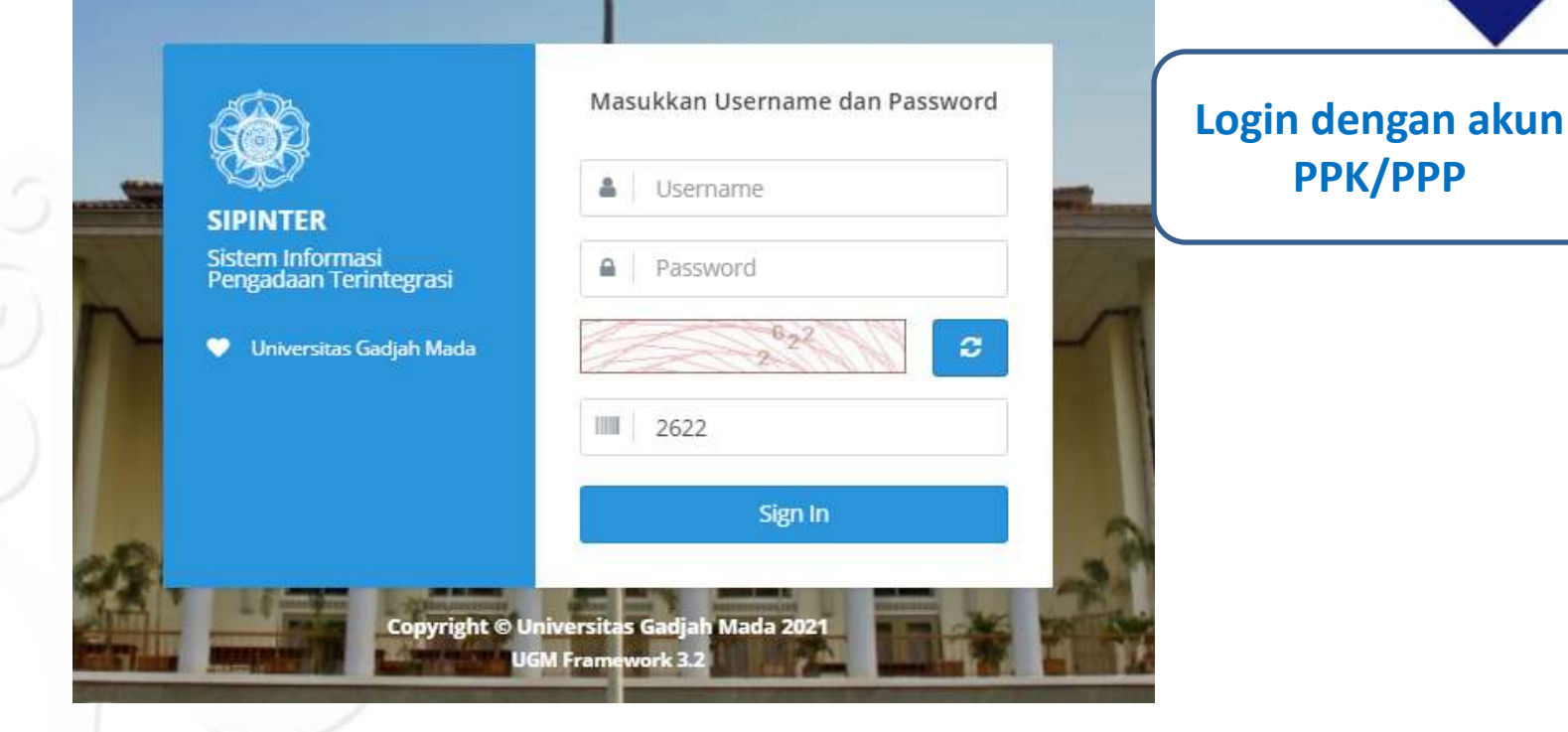

## https://p2l.simaster.ugm.ac.id/sipinter

Locally Rooted, Globally Respected

#### 8. PPK/PPP merilis pembayaran bulanan E **Daftar Paket Perseorangan** ppk **Klik Menu** 3126 Pengadaan>Perseorangan x 0 Lalu klik Nama Paket yang Filter akan diproses \* Home Tahun 2020 × dia. Manajemen User Lakukan Pencarian P Pengadaan × 騆 Konstruksi Ì Barang Daftar Paket Perseorangan Perseorangan ÷ 쑢 Konsultansi Jasa Lainnya ġ, Tanggal Nama Paket Unit Kerja No Qty Status Diajukan Perseorangan 3 Orang Jasa Perseorangan 2022 2021-12-07 Pusat Pengadaan dan 1 Penuzasan 74 Logistik

#### Locally Rooted, Globally Respected

| Nama Paket Jasa Perseorangan 2022                                |                  |            |                |                     |                    | Klik n                   | ama tenaga<br>ngan yang akan |  |
|------------------------------------------------------------------|------------------|------------|----------------|---------------------|--------------------|--------------------------|------------------------------|--|
| Unit Kerja     Pusat Pengadaan dan Logistik       Tahun     2022 |                  |            | _              | diproses pembavara  |                    |                          |                              |  |
|                                                                  |                  |            |                |                     |                    |                          |                              |  |
| Tanggal         2021-12-07 16:40:59           Diajukan           |                  |            |                |                     |                    |                          |                              |  |
| PP                                                               |                  | AGUNG      | NUGROHO        |                     |                    |                          |                              |  |
| Statu                                                            | is Paket         | Disetujui  |                |                     |                    |                          |                              |  |
| Daft                                                             | ar Tenag         | a Perseoro | angan          |                     | G Kembali          | ■ Daftar                 | Pengajuan                    |  |
| No                                                               | Jasa<br>Perseora | angan      | Nama           | Penempatan          | Honorarium<br>(Rp) | Rating<br>(rata<br>rata) | Status                       |  |
|                                                                  | Cleaning         | Service    | DESY ANGGRAENI | Pusat Pengadaan dan | 1.903.500,00       | no rating                | bersedia                     |  |

# 8. PPK/PPP merilis pembayaran bulanan

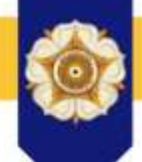

## **DESY ANGGRAENI**

#### Cleaning Service

Pusat Pengadaan dan Logistik

01 November 2021 s/d 31 Desember 2022

## Pembayaran pekerjaan bulan ini akan muncul tanggal 1 bulan berikutnya. Klik nama Periode

| ldentit                           | as               | Monitoring | g dan Pembayar | ran      |                |        |      |     |          |
|-----------------------------------|------------------|------------|----------------|----------|----------------|--------|------|-----|----------|
| Surat Perjanjian Surat Perjanjian |                  |            |                | anjian 🗗 |                |        |      |     | 🕰 Revisi |
| Akhir Kontrak                     |                  |            |                |          |                |        |      |     |          |
| Honorarium Rp1.903.500,00         |                  |            |                | 0,00     |                |        |      |     | 🕼 Revisi |
| Ratin                             | <b>g</b> (rata r | ata)       | *****          | 5)       |                |        |      |     |          |
| No                                | Period           | le         | Tambahan       | Potongan | Diterimakan    | Rating | римк | SPP | Status   |
| 1                                 | Nover            | nber 2021  | Rp0,00         | Rp0,00   | Rp1.903.500,00 | *****  | -    | -   | -        |

#### Locally Rooted, Globally Respected

| 8. PPK/F          | PP merilis pembaya<br>bulanan               | aran                                                    | Ś |
|-------------------|---------------------------------------------|---------------------------------------------------------|---|
| Pembayaran Perseo | rangan                                      | Unggah Dokumen Kehadiran,                               |   |
| Periode           | November 2021                               | tambahkan denda atau tambahan                           |   |
| Penempatan        | Pusat Pengadaan dan Logistik                | lainnya (lembur) jika ada                               |   |
| Dokumen Kehadiran | 🚭 Unggah (dapat ditambahkan dokumen penduku | <b>ng</b> lain, seperti: <b>foto dokumentasi</b> , dll) |   |
| Status            | belum dikirim ke PUMK                       |                                                         |   |

| No | Alokasi Pembayaran      | Jumlah             |
|----|-------------------------|--------------------|
| 1  | Honorarium              | (+) Rp1.903.500,00 |
| 2  | BPJS Kesehatan 1%       | (-) Rp19.035.00    |
| 3  | BPJS Ketenagakerjaan 3% | (-) Rp57.105,00    |
| 4  | Denda                   | (-) Rp0,00         |
| 5  | Tambahan Lainnya        | 🖨 Dokumen          |
|    | Total Diterimakan       | Rp1.827.360,00     |

## 8. PPK/PPP merilis pembayaran bulanan

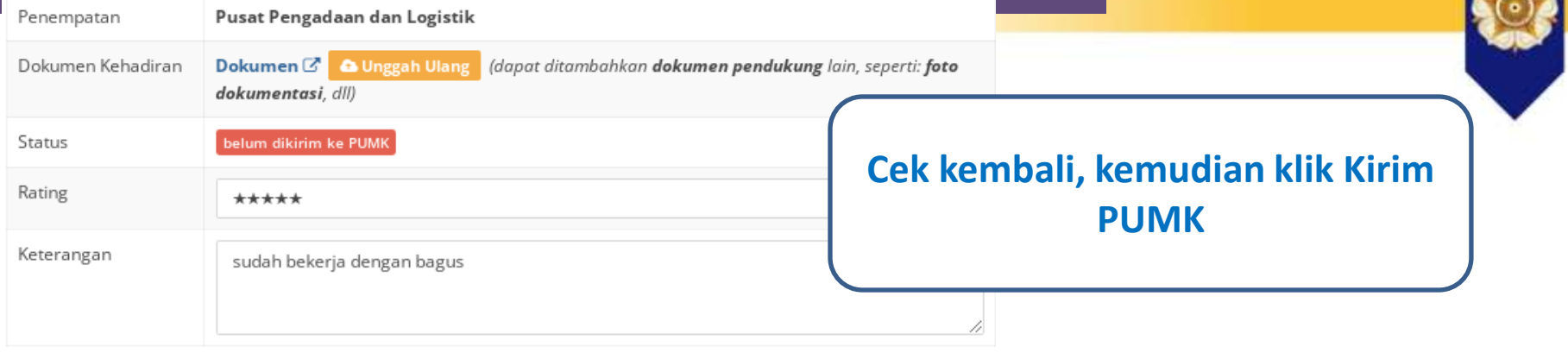

| No | Alokasi Pembayaran      | Jumlah                    |
|----|-------------------------|---------------------------|
| 1  | Honorarium              | <b>(+)</b> Rp1.903.500,00 |
| 2  | BPJS Kesehatan 1%       | (-) Rp19.035.00           |
| 3  | BPJS Ketenagakerjaan 3% | (-) Rp57.105,00           |
| 4  | Denda                   | (-) Rp0,00                |
| 5  | Tambahan Lainnya        | 📤 Dokumen                 |
|    | Total Diterimakan       | Rp1.827.360,00            |

## 8. PPK/PPP merilis pembayaran bulanan

Pembayaran Perseorangan

| Periode           | November 2021                |                                |
|-------------------|------------------------------|--------------------------------|
| Penempatan        | Pusat Pengadaan dan Logistik |                                |
| Dokumen Kehadiran | Dokumen 🗷                    | Status Pembayaran Perseorangan |
| Status            | sudah dikirim ke PUMK        | sudah dikirim ke PUMK          |
| Rating            | ****                         |                                |
| Keterangan        | sudah bekerja dengan bagus   |                                |
| Tanggal Kirim     | 08 Desember 2021             |                                |

| No | Alokasi Pembayaran      | Jumlah             |
|----|-------------------------|--------------------|
| 1  | Honorarium              | (+) Rp1.903.500,00 |
| 2  | BPJS Kesehatan 1%       | (-) Rp19.035,00    |
| 3  | BPJS Ketenagakerjaan 3% | (-) Rp57.105,00    |
| 4  | Denda                   | (-) Rp0,00         |
| 5  | Tambahan Lainnya        | <b>(+)</b> Rp0,00  |
|    | Total Diterimakan       | Rp1.827.360,00     |

#### www.ugm.ac.id

#### Locally Rooted, Globally Respected

## 9. Proses Pembayaran

#### 📩 PBJ

- > Pembayaran PBJ
- > Daftar Kontrak
- Daftar Pembelian
   Langsung
- > Revisi Pembebanan RKAT PBJ
- Manajemen Penyedia
   Barang / Jasa
- Daftar Kontrak
   Perorangan
- > Pembayaran Kontrak Perorangan

- PUMK memproses pembayaran melalui SIMKEU
- Login, klik menu PBJ > Daftar kontrak perseorangan

## 9. Proses Pembayaran

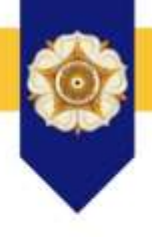

• Pilih Tenaga Perseorangan yang akan diproses

| • | NIK                | NPWP                 | Nama           | Jabatan             | Bulan | Tahun | Honorarium   | BPJS KT   | BPJS KS   | Denda | Lain | Diterimak  |
|---|--------------------|----------------------|----------------|---------------------|-------|-------|--------------|-----------|-----------|-------|------|------------|
| • | 222222222222222222 | 22.222.222.2-222.222 | Desy Anggraeni | Cleaning<br>Service | 11    | 2021  | 1.903.500,00 | 57.105,00 | 19.035,00 | 0,00  | 0,00 | 1.827.360, |
|   | 3404061503820004   | 83.481.961.7-542.000 | Heri Subagya   | Cleaning<br>Service | 11    | 2021  | 1.983.000,00 | 59.490,00 | 19.830,00 | 0,00  | 0,00 | 1.903.680, |

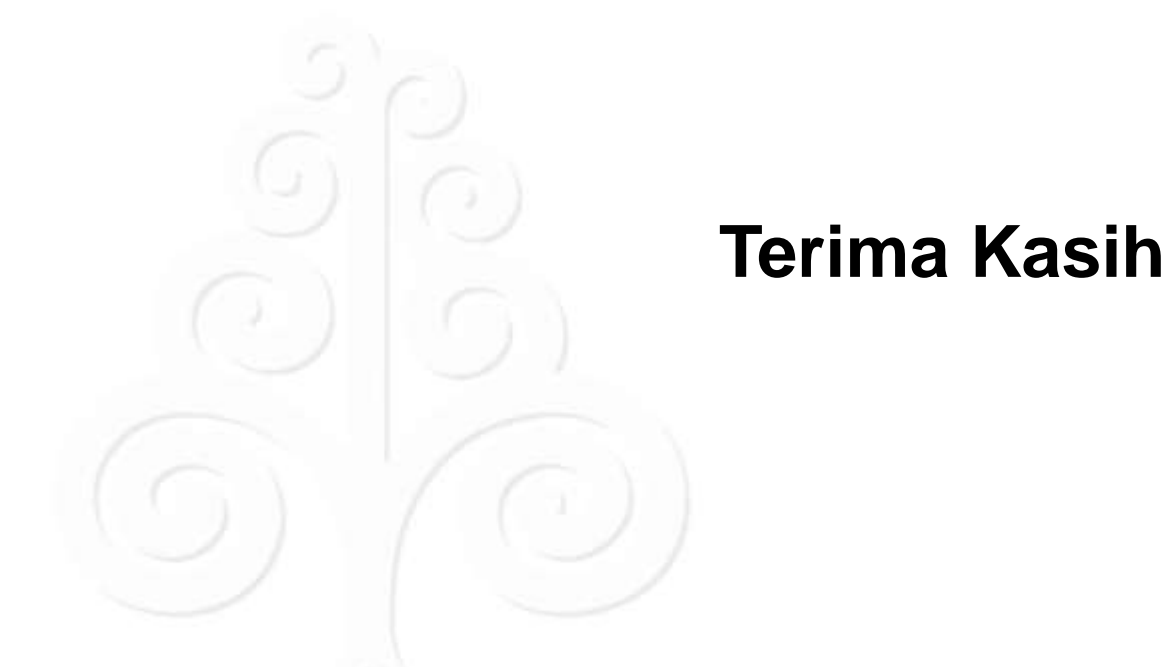

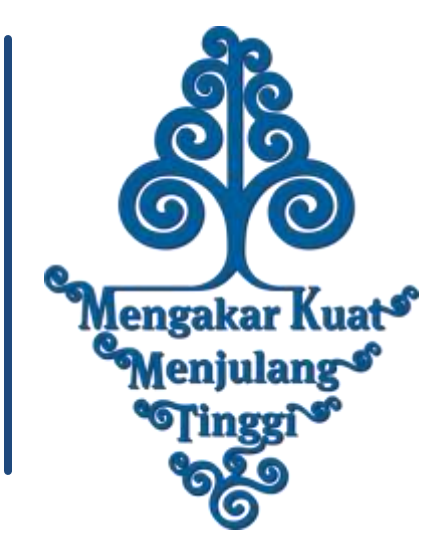